Pinellas County Watershed Atlas Learning Kit Explore a River and Two Lakes Handout

Part 2 of 4 in the "Exploring the Watershed Atlas" Series

**INSTRUCTIONS:** Go to the website: www.Pinellas.WaterAtlas.org

- 1. Go to "The Atlas" use the drop down menu for "Lake Name".
  - a. Select Lake Maggiore and fill in the table below.
  - b. Select Lake Tarpon and fill in the table below.

|               |                                      | Lake 1        | Lake 2      |
|---------------|--------------------------------------|---------------|-------------|
|               | Name of Water body                   | Lake Maggiore | Lake Tarpon |
|               | Latitude: Degrees, Minutes, Seconds  |               |             |
|               | Longitude: Degrees, Minutes, Seconds |               |             |
|               | Surface Area in Acres                |               |             |
| General Info  | Volume in Gallons, Approximate       |               |             |
|               | Latest Water Level in Feet           |               |             |
|               | Historic Water Level in Feet         |               |             |
|               | Trophic State Index                  |               |             |
|               | Limiting Nutrient                    |               |             |
| Water Quality | Total Nitrogen                       |               |             |
| water Quality | Phosphorus                           |               |             |
|               | Chlorophyll                          |               |             |

2. Go to Water Quality > Trophic State Index > Learn more about Trophic State Index. Read the selection.

3. Go to Water Quality > Nutrient Chemistry > Learn more about Nutrient Chemistry. Read the selection.

4. Examine the table you completed on these two lakes. Explain the importance of the information you have gathered about Trophic State Index and Nutrient Chemistry to your water bodies. Compare the two lakes.

Date:

Name:

## **Explore a River and Two Lakes** Handout

## 5. Complete the table below.

|               |                                        | Lake 1         | Lake 2        |
|---------------|----------------------------------------|----------------|---------------|
|               |                                        | Alligator Lake | Sawgrass Lake |
|               | Water Level, Latest Value (Date)       |                |               |
| Hydrology Tab | Water Level, Historic Average          |                |               |
|               | Data has been recorded since the year: |                |               |

6. Examine the hydrology data from both lakes. Compare the changes in water level for the two lakes during the same period of time.

7. For this exercise go to: <u>www.Hillsborough.WaterAtlas.org</u>. Click on "The Atlas" and use drop down menus for the following.

a. Select Thonotosassa Lake, Click on the Ecology Tab > List of Plant Species. Complete the table.

b. Select Hillsborough River, Click on the Ecology Tab > List of Plant Species. Complete the table.

|             |                                                         | Lake 1            | River 1            |
|-------------|---------------------------------------------------------|-------------------|--------------------|
|             |                                                         | Thonotosassa Lake | Hillsborough River |
| Ecology Tab | List Three Exotic Plants Found in the<br>Latest Survey. |                   |                    |
|             | Number of Plant Species                                 |                   |                    |
|             | Number of Exotic (Not Native) Species                   |                   |                    |
|             | Percent of Exotic Plant Species                         |                   |                    |
|             |                                                         |                   |                    |
| e:          |                                                         |                   | Date:              |

| 8. Read about the exotic plants. What is an exotic | c plants under the Links for More Information. Look at the pictures of the c plant and why are they a concern?                       |
|----------------------------------------------------|----------------------------------------------------------------------------------------------------|
|                                                    |                                                                                                    |
|                                                    |                                                                                                    |
|                                                    |                                                                                                    |
|                                                    |                                                                                                    |
| 9. Click on History & Re have oral histories. Pick | creation. At some sites there are oral histories. Both of these waterbodies one and read it. What did you learn about the Waterbody? |
|                                                    |                                                                                                    |
|                                                    |                                                                                                    |
|                                                    |                                                                                                    |
|                                                    |                                                                                                    |
|                                                    |                                                                                                    |
| 10. Open Photos for bot                            | h waterbodies. How can more photos be added to this section of these s                                                               |
| 10. Open Photos for bot                            | h waterbodies. How can more photos be added to this section of these s                                                               |
| 10. Open Photos for bot                            | h waterbodies. How can more photos be added to this section of these s                                                               |
| 10. Open Photos for bot                            | h waterbodies. How can more photos be added to this section of these s                                                               |
| 10. Open Photos for bot                            | h waterbodies. How can more photos be added to this section of these s                                                               |
| 10. Open Photos for bot                            | h waterbodies. How can more photos be added to this section of these s                                                               |
| 10. Open Photos for bot                            | h waterbodies. How can more photos be added to this section of these s                                                               |
| 10. Open Photos for bot                            | h waterbodies. How can more photos be added to this section of these si                                                              |
| 10. Open Photos for bot                            | h waterbodies. How can more photos be added to this section of these si                                                              |
| 10. Open Photos for bot                            | h waterbodies. How can more photos be added to this section of these si                                                              |